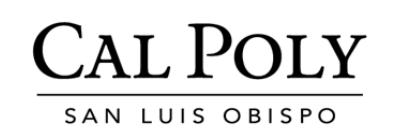

# Absence Management Self-Service (AMSS) Quick Start Guide

## **Employee Log in – Self-Reporter**

- 1. Log in: My Cal Poly Portal
- 2. Click on "Personal Info" tab

| Home Money Matters | Personal Info | Library |
|--------------------|---------------|---------|
|--------------------|---------------|---------|

#### 3. In Employee Info>My Pay and Leave Usage section:

| My Pay and Leave Usage |                                    |        |  |
|------------------------|------------------------------------|--------|--|
|                        | Submit Leave Usage or Leave Earned | Submit |  |
| 3                      | Submit Hours for Pay               | Submit |  |

### Click <u>Submit</u> on **Submit Leave Usage or Leave Earned** and then <u>Continue</u> $\rightarrow$

#### My Pay and Leave Usage

| Submit Leave Usage or Leave Earned                                                                                                    | Submit                                   |
|----------------------------------------------------------------------------------------------------|------------------------------------------|
| Enter absence activity into Absence Management Self-Service (AMSS). For further assistance, go to the website or call Payroll Services at (805) 756-2605. | e <u>AMSS</u>                            |
|                                                                                                    | <u>Continue <math>\rightarrow</math></u> |

Your entry page will automatically load, it may take several seconds. If you see multiple job records, please select your current active record. Enter any absence events appropriately in one or all records.